<u>Seesaw</u> is a platform/app/website for student engagement that inspires students of all ages to do their best. Students use creative tools to take pictures, draw, record videos and more to capture learning in a portfolio. Teachers can create activities to share with their students in this app – for example, an Irish grammar test!!

Instructions for Seesaw setup:

.....

Parents and children are asked to set up their accounts by <u>March 29<sup>th</sup></u> so that we are ready for work on <u>Monday 30<sup>th</sup></u>.

- 1. Download Seesaw app or go to seesaw online/on computer.
- 2. Click "login" and then "I'm a student".
- 3. Type in "TEXT CODE" and click "GO".

|            | 👩 Student Sign In 👮                                                        |                        |                                                                                           |
|------------|----------------------------------------------------------------------------|------------------------|-------------------------------------------------------------------------------------------|
|            | G Sign In with Google                                                      |                        |                                                                                           |
|            | Email                                                                      |                        |                                                                                           |
|            | Password                                                                   |                        |                                                                                           |
|            | Forgot Password? Student Sign In                                           |                        |                                                                                           |
|            | Seesaw for Schools Clever Sign In                                          |                        |                                                                                           |
|            | TEXT CODE Go                                                               |                        |                                                                                           |
|            | Scan Code                                                                  |                        |                                                                                           |
|            |                                                                            |                        |                                                                                           |
|            |                                                                            | GEO I RMZM George      | <ol><li>Type in this code to join your cla<br/>Students will only use this code</li></ol> |
| <u>-</u> ۱ | This is your TEXT COP                                                      | Expires: 30 March 2020 | For security, there is a new code every 7 days.                                           |
| 4.         | THIS IS YOUP TEXT COL                                                      |                        | rever share codes on social media.                                                        |
| 5. F       | fill in details:                                                           |                        |                                                                                           |
|            | 👩 Create New Student Account 🥊                                             |                        |                                                                                           |
|            | G Continue with Google                                                     |                        |                                                                                           |
|            | Don't have a Google account? Create an account with your email address.    |                        |                                                                                           |
|            | First name                                                                 |                        |                                                                                           |
|            | Last name                                                                  |                        |                                                                                           |
|            | Email                                                                      |                        |                                                                                           |
|            | Password                                                                   |                        |                                                                                           |
|            | Confirm Password                                                           |                        |                                                                                           |
|            | Create Account                                                             |                        |                                                                                           |
|            |                                                                            |                        |                                                                                           |
| F          | For example:                                                               |                        |                                                                                           |
|            | Create New Student Account                                                 |                        |                                                                                           |
|            | •                                                                          |                        |                                                                                           |
|            | G Continue with Google                                                     |                        |                                                                                           |
|            | Don't have a Google account? Create an account with<br>your email address. |                        |                                                                                           |
|            | Miriam                                                                     |                        |                                                                                           |
|            | O'Gorman                                                                   |                        |                                                                                           |
|            | miriamogo@eircom.net                                                       |                        |                                                                                           |
|            |                                                                            |                        |                                                                                           |
|            |                                                                            |                        |                                                                                           |

- 6. Click "Create account".
- 7. You should see something like this...

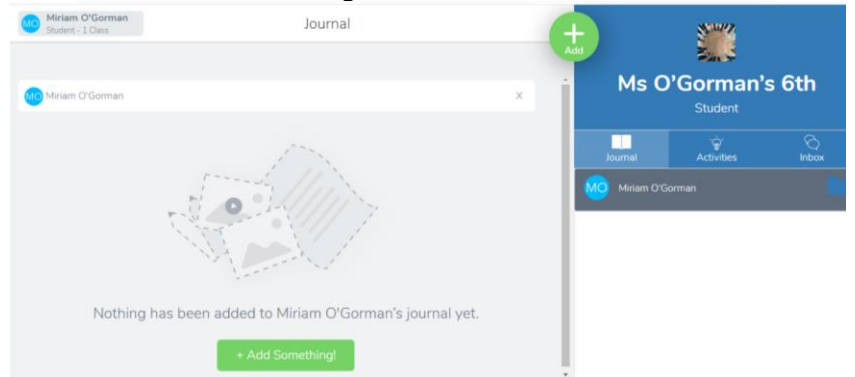

8. To add your work to your 'journal' or the 'class journal' just click the green plus sign and then whatever you would like to upload... for example, take a photo of your work (or video or whatever you wish. Experiment! It's good fun)!

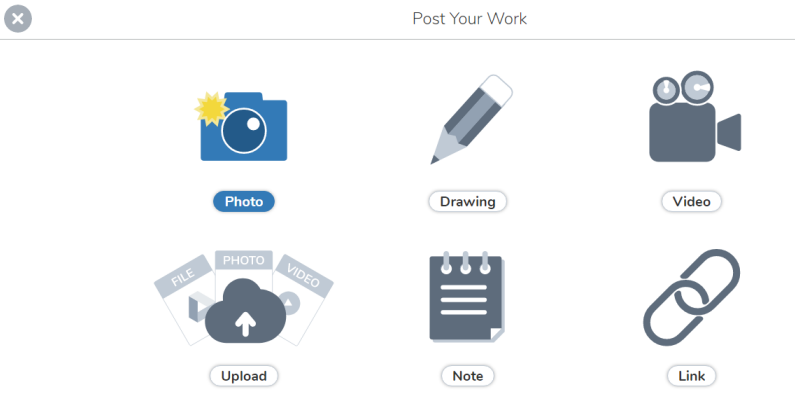

- 9. Hit the green tick in the top right hand corner to upload.
- 10. At the moment, the children can only see their own work and not the work of others. For future group collaborations, I will change the settings so that they can see each other's contributions.

If there are any issues, please don't hesitate to contact me. Many thanks and I look forward to using Seesaw with you all!

Ms O'Gorman

 $\checkmark$